# eppendorf

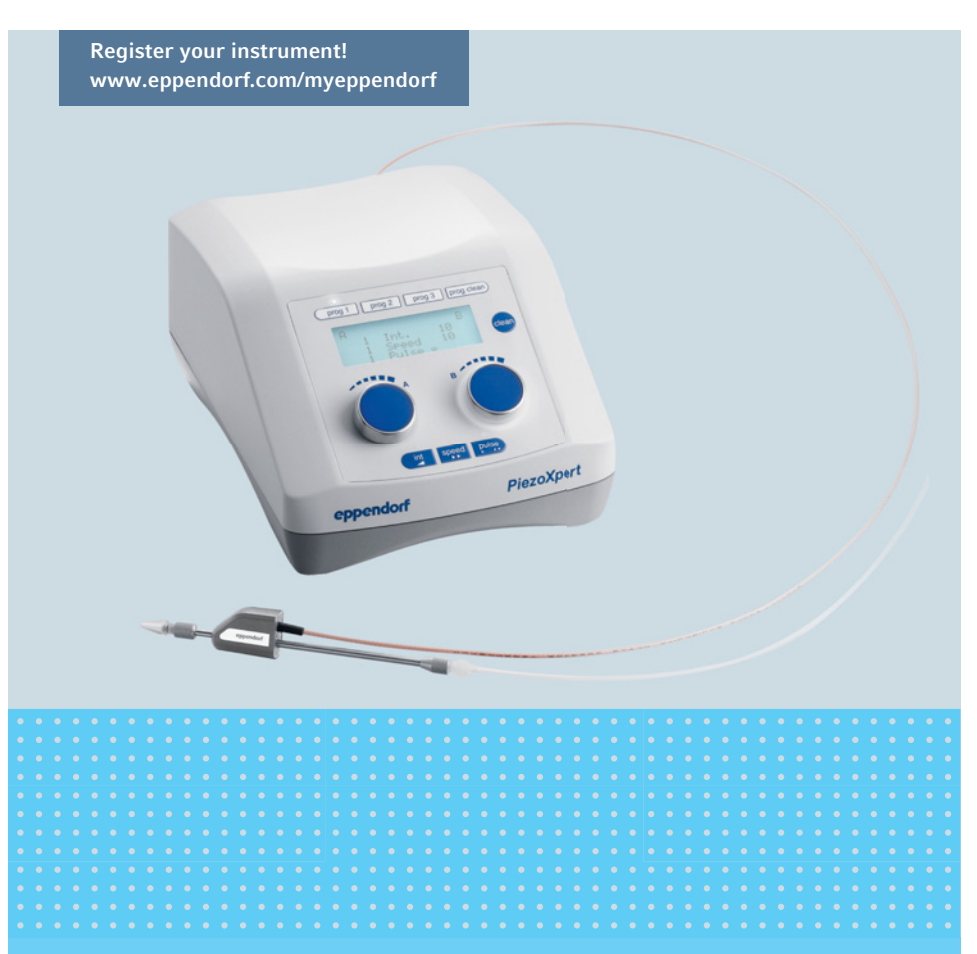

# Eppendorf PiezoXpert®

Bedienungsanleitung

Copyright© 2020 Eppendorf AG, Germany. All rights reserved, including graphics and images. No part of this publication may be reproduced without the prior permission of the copyright owner.

Eppendorf<sup>®</sup> and the Eppendorf Brand Design are registered trademarks of Eppendorf AG, Germany.

3M<sup>™</sup> and Fluorinert<sup>™</sup> are protected trademarks of 3M Company, St. Paul. MN, USA.

Eppendorf PiezoXpert<sup>®</sup> is registered trademark of Eppendorf AG, Germany.

Registered trademarks and protected trademarks are not marked in all cases with  $^{\circledast}$  or  $^{\mathsf{TM}}$  in this manual.

5194 900 017-05/072020

# Inhaltsverzeichnis

| 1 | Anwe   | ndungshinweise                                                                                                    |
|---|--------|----------------------------------------------------------------------------------------------------|
|   | 1.1    | Anwendung dieser Anleitung                                                                                                    |
|   | 1.2    | Gefahrensymbole und Gefahrenstufen                                                                                                    |
|   |        | 1.2.1 Gefahrensymbole                                                                                                    |
|   |        | 1.2.2 Gefahrenstufen                                                                                                    |
|   | 1.3    | Darstellungskonventionen7                                                                                                    |
| 2 | A 11   | en die alle State alle die state alle alle alle alle alle alle alle                                                                                                    |
| Z | Alige  | Meine Sicherneitsninweise                                                                                                    |
|   | 2.1    | Asternaria and an Astronomical asternaria asternaria aste                                                                                                    |
|   | 2.2    | Antorderung an den Anwender                                                                                                    |
|   | 2.3    | Hinweise zur Produktnaftung                                                                                                    |
|   | 2.4    | Geranroungen bei bestimmungsgemäßem Gebrauch                                                                                                    |
|   | 2.5    | Sicherneitsninweise am Gerät                                                                                                    |
| 3 | Produ  | ıktbeschreibung                                                                                                    |
|   | 3.1    | Lieferumfang                                                                                                    |
|   | 3.2    | Produkteigenschaften                                                                                                    |
|   | 3.3    | Produktübersicht                                                                                                    |
|   |        | 3.3.1 Bedienelemente                                                                                                    |
|   |        | 3.3.2 Display                                                                                                    |
|   |        | 3.3.3 Schnittstellen                                                                                                    |
|   | 3.4    | Aktuator                                                                                                    |
|   | 3.5    | Fußtaste                                                                                                    |
|   | 3.6    | Spannkopf 4                                                                                                    |
| 1 | Instal | lation 19                                                                                                    |
| - | 4 1    | Installation vorbereiten 19                                                                                                    |
|   | 7.1    | 4 1 1 Beschädigungen reklamieren 19                                                                                                    |
|   |        | 4.1.7 Desenadigungen reklameren                                                                                                    |
|   | 42     | Standort wählen 19                                                                                                    |
|   | 4.3    | Aktuator am Mikromaninulator installieren 20                                                                                                    |
|   | 4.5    | Aktuator installieren – TransferMan 4r/IniectMan 4                                                                                                    |
|   | 45     | Aktuator installieren – InjectMan NI 2/Dritthersteller 21                                                                                                    |
|   | 4.6    | Aktuator installieren – Transfer Man NK 2/Patch Man NP 2 21                                                                                                    |
|   | 1.0    | 4.6.1 X-Konfumbauen 21                                                                                                    |
|   |        | 4.6.2 Aktuator installieren 22                                                                                                    |
|   | 4.7    | O-Ringe in Spannkonf einsetzen 23                                                                                                    |
|   | 4.8    | Kapillare montieren 24                                                                                                    |
|   |        | 4.8.1 Gewinkelte Kapillare ausrichten                                                                                                    |
|   | 4.9    | PiezoXpert anschließen                                                                                                    |
|   |        | 4.9.1 Aktuator anschließen                                                                                                    |
|   |        | 4.9.2 Injektionsschlauch anschließen. 26                                                                                                    |
|   |        | 4.9.3 Fußtaste anschließen. 26                                                                                                    |
|   | 4.10   | Mikromanipulator anschließen                                                                                                    |
|   |        | the second second |

| 4 | Eppendorf PiezoXpert® |
|---|-----------------------|
|   | Deutsch (DE)          |

| 5 | Bedie  | nung                                                         | . 28 |
|---|--------|--------------------------------------------------------------|------|
|   | 5.1    | Piezo-Impulse einstellen                                     | . 28 |
|   |        | 5.1.1 Parameter für Piezo-Impulse einstellen                 | . 28 |
|   |        | 5.1.2 Parameter speichern                                    | . 28 |
|   |        | 5.1.3 Gespeicherte Parameter aufrufen                        | . 28 |
|   | 5.2    | Piezo-Impulse auslösen                                       | . 29 |
|   | 5.3    | Mikroinjektion mit Piezo-Impulsen auslösen                   | . 29 |
|   | 5.4    | Parameter für Kapillaren optimieren                          | . 29 |
|   |        | 5.4.1 Anwendung mit schweren Flüssigkeiten                   | . 30 |
|   |        | 5.4.2 Parameter optimieren                                   | . 30 |
|   | 5.5    | Funktion Clean                                               | . 31 |
|   |        | 5.5.1 Funktion Clean aufrufen                                | . 31 |
|   |        | 5.5.2 Funktion Clean beenden                                 | . 31 |
|   |        | 5.5.3 Parameter für die Funktion Clean ändern                | . 31 |
|   |        | 5.5.4 Parameter für die Funktion Clean speichern             | . 32 |
|   |        | 5.5.5 Gespeicherte Parameter für die Funktion Clean aufrufen | . 32 |
|   |        | 5.5.6 Funktion Clean auslösen                                | . 32 |
|   | 5.6    | Kontrast des Displays einstellen                             | . 32 |
| 6 | Probl  | embehebung                                                   | . 33 |
|   | 6.1    | Allgemeine Fehler                                            | . 33 |
|   |        | 6.1.1 Fehler-Codes aufrufen                                  | . 33 |
|   | 6.2    | Fehlermeldungen                                              | . 34 |
| 7 | Instar | ndhaltung                                                    | . 35 |
|   | 7.1    | O-Ringe im Spannkopf austauschen                             | . 35 |
|   |        | 7.1.1 Distanzhülse und O-Ringe entfernen                     | . 35 |
|   |        | 7.1.2 O-Ringe und Distanzhülse einsetzen                     | . 36 |
|   | 7.2    | Feinsicherungen ersetzen                                     | . 37 |
|   | 7.3    | Reinigung                                                    | . 38 |
| 8 | Techr  | nische Daten                                                 | . 39 |
|   | 8.1    | Stromversorgung                                              | . 39 |
|   | 8.2    | Gewicht/Maße                                                 | . 39 |
|   | 8.3    | Schnittstellen                                               | . 39 |
|   | 8.4    | Parameter der Piezo-Impulse                                  | . 39 |
|   |        | 8.4.1 Parameter Impulsintensität – Int                       | . 39 |
|   |        | 8.4.2 Parameter Impulsgeschwindigkeit – Speed                | . 39 |
|   |        | 8.4.3 Parameter Impulsanzahl – Pulse                         | . 40 |
|   | 8.5    | Parameter Funktion Clean                                     | . 40 |
|   |        | 8.5.1 Parameter Impulsintensität – Int                       | . 40 |
|   |        | 8.5.2 Parameter Impulsgeschwindigkeit – Speed                | . 40 |
|   | 8.6    | Umgebungsbedingungen                                         | . 40 |

| 9  | Transp  | oort, Lagerung und Entsorgung41 |
|----|---------|---------------------------------|
|    | 9.1     | Lagerung                        |
|    | 9.2     | Dekontamination vor Versand     |
|    | 9.3     | Transport                       |
|    | 9.4     | Entsorgung                      |
| 10 | Postal  | linformationan (2               |
| 10 | Bester  | 11nformationen                  |
|    | 10.1    | PiezoXpert                      |
|    | 10.2    | Zubehör für PiezoXpert          |
|    | 10.3    | Kapillare                       |
|    | 10.4    | Spannköpfe 4 und Ersatzteile 44 |
|    | 10.5    | TransferMan 4r                  |
|    | 10.6    | InjectMan 4                     |
|    | 10.7    | CellTram 4r und Zubehör 45      |
|    | Zertifi | kate                            |

#### Inhaltsverzeichnis

6 Eppendorf PiezoXpert® Deutsch (DE)

#### 1 Anwendungshinweise

## 1.1 Anwendung dieser Anleitung

- Lesen Sie diese Bedienungsanleitung vollständig, bevor Sie das Gerät das erste Mal in Betrieb nehmen. Beachten Sie ggf. die Gebrauchsanweisungen des Zubehörs.
- Diese Bedienungsanleitung ist Teil des Produkts. Bewahren Sie sie gut erreichbar auf.
- Fügen Sie diese Bedienungsanleitung bei Weitergabe des Geräts an Dritte bei.
- Die aktuelle Version der Bedienungsanleitung in den verfügbaren Sprachen finden Sie auf unserer Internetseite <u>www.eppendorf.com/manuals</u>.

#### 1.2 Gefahrensymbole und Gefahrenstufen

#### 1.2.1 Gefahrensymbole

Die Sicherheitshinweise in dieser Anleitung haben die folgenden Gefahrensymbole und Gefahrenstufen:

| Giftige Stoffe |    | Stromschlag |
|----------------|----|-------------|
| Schnittwunden  | ¥£ | Sachschaden |
| Gefahrenstelle |    |             |

#### 1.2.2 Gefahrenstufen

| GEFAHR   | Wird zu schweren Verletzungen oder zum Tod führen.       |
|----------|----------------------------------------------------------|
| WARNUNG  | Kann zu schweren Verletzungen oder zum Tod führen.       |
| VORSICHT | Kann zu leichten bis mittelschweren Verletzungen führen. |
| ACHTUNG  | Kann zu Sachschäden führen.                              |

#### 1.3 Darstellungskonventionen

| Darstellung | Bedeutung                               |
|-------------|-----------------------------------------|
| 1.          | Handlungen in vorgegebener Reihenfolge  |
| 2.          |                                         |
| •           | Handlungen ohne vorgegebene Reihenfolge |
| •           | Liste                                   |
| Text        | Display-Text oder Software-Text         |
| 0           | Zusätzliche Informationen               |

# 2 Allgemeine Sicherheitshinweise

## 2.1 Bestimmungsgemäßer Gebrauch

Der PiezoXpert dient zur Unterstützung der Mikromanipulation und Mikroinjektion in der Forschung. Der PiezoXpert ist ausschließlich für die Verwendung in Innenräumen vorgesehen.

#### 2.2 Anforderung an den Anwender

Gerät und Zubehör dürfen nur von ausgebildetem Fachpersonal bedient werden.

Lesen Sie vor der Anwendung die Bedienungsanleitung und die Gebrauchsanweisung des Zubehörs sorgfältig durch und machen Sie sich mit der Arbeitsweise des Geräts vertraut.

## 2.3 Hinweise zur Produkthaftung

In den folgenden Fällen kann der vorgesehene Schutz des Geräts beeinträchtigt sein. Die Haftung für entstehende Sach- und Personenschäden geht dann auf den Betreiber über:

- Das Gerät wird nicht entsprechend der Bedienungsanleitung benutzt.
- Das Gerät wird außerhalb des bestimmungsgemäßen Gebrauchs eingesetzt.
- Das Gerät wird mit Zubehör oder Verbrauchsartikeln verwendet, die nicht von der Eppendorf AG empfohlen werden.
- Das Gerät wird von Personen, die nicht von der Eppendorf AG autorisiert wurden, gewartet oder instand gesetzt.
- Am Gerät werden vom Anwender unautorisiert Änderungen vorgenommen.

#### 2.4 Gefährdungen bei bestimmungsgemäßem Gebrauch

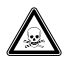

#### WARNUNG! Gesundheitsschädigung durch giftige, radioaktive oder aggressive Chemikalien sowie durch infektiöse Flüssigkeiten und pathogene Keime.

- Beachten Sie die nationalen Bestimmungen zum Umgang mit diesen Substanzen, die biologische Sicherheitsstufe Ihres Labors sowie die Sicherheitsdatenblätter und Gebrauchshinweise der Hersteller.
- Tragen Sie Ihre persönliche Schutzausrüstung.
- Entnehmen Sie umfassende Vorschriften zum Umgang mit Keimen oder biologischem Material der Risikogruppe II oder höher dem "Laboratory Biosafety Manual" (Quelle: World Health Organization, Laboratory Biosafety Manual, in der jeweils aktuell gültigen Fassung).

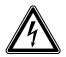

#### WARNUNG! Lebensgefährliche Spannungen im Inneren des Geräts.

Wenn Sie Teile berühren, die unter hoher Spannung stehen, können Sie einen Stromschlag bekommen. Ein Stromschlag führt zu Verletzungen des Herzens und Atemlähmung.

- Stellen Sie sicher, dass das Gehäuse geschlossen und nicht beschädigt ist.
- Entfernen Sie das Gehäuse nicht.

▶ Stellen Sie sicher, dass keine Flüssigkeiten in das Gerät gelangen. Das Gerät darf nur vom autorisierten Service geöffnet werden.

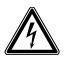

#### WARNUNG! Stromschlag durch Schäden am Gerät oder Netzkabel.

- Schalten Sie das Gerät nur ein, wenn Gerät und Netzkabel unbeschädigt sind.
- Nehmen Sie nur Geräte in Betrieb, die fachgerecht installiert oder instand gesetzt wurden.
- Trennen Sie das Gerät im Gefahrenfall von der Netzspannung. Ziehen Sie den Netzstecker aus dem Gerät oder der Steckdose. Verwenden Sie die vorgesehene Trennvorrichtung (z. B. Notschalter im Labor).

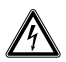

#### WARNUNG! Gefahr durch falsche Spannungsversorgung.

- Schließen Sie das Gerät nur an Spannungsquellen an, die den elektrischen Anforderungen auf dem Typenschild entsprechen.
- Verwenden Sie ausschließlich Steckdosen mit Schutzleiter.
- Verwenden Sie ausschließlich das mitgelieferte Netzkabel.

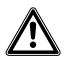

# WARNUNG! Verletzungsgefahr durch umherfliegende Kapillaren und Glassplitter.

Eine Kapillare kann sich unter hohem Druck aus dem Spannkopf lösen und zum Geschoss werden.

Kapillaren zersplittern bei falscher Handhabung.

- ▶ Tragen Sie eine Schutzbrille.
- Richten Sie Kapillaren niemals auf Personen.
- Verwenden Sie Kapillaren, deren Außendurchmesser den Spezifikationen des Spannkopfs entsprechen.
- Montieren/Demontieren Sie Kapillaren immer drucklos.
- Befestigen Sie die Kapillare korrekt im Spannkopf.
- Berühren Sie mit der Kapillare nicht die Petrischale oder andere Gegenstände.

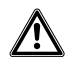

VORSICHT! Sicherheitsmängel durch falsche Zubehör- und Ersatzteile.

Zubehör- und Ersatzteile, die nicht von Eppendorf empfohlen sind, beeinträchtigen die Sicherheit, Funktion und Präzision des Geräts. Für Schäden, die durch nicht empfohlene Zubehör- und Ersatzteile oder unsachgemäßen Gebrauch verursacht werden, wird jede Gewährleistung und Haftung durch Eppendorf ausgeschlossen.

 Verwenden Sie ausschlie
ßlich von Eppendorf empfohlenes Zubehör und Original-Ersatzteile.

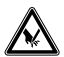

**VORSICHT! Schnittverletzungen beim Auspacken der Kapillaren** Kapillaren zerbrechen durch falsches Auspacken.

Fassen Sie nicht in den Transportschutz der Kapillare.

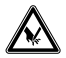

**VORSICHT! Schnittverletzungen durch zerbrechende Kapillaren.** Kapillaren bestehen aus Glas, sind sehr spitz und sind sehr zerbrechlich.

- ▶ Tragen Sie Ihre persönliche Schutzausrüstung (PSA).
- Montieren Sie Kapillaren immer drucklos.
- Richten Sie Kapillaren niemals auf Personen.
- Behandeln Sie Kapillaren sehr vorsichtig.

#### 2.5 Sicherheitshinweise am Gerät

| Darstellung | Bedeutung                                                     | Ort                  |
|-------------|---------------------------------------------------------------|----------------------|
|             | <ul> <li>Beachten Sie die<br/>Bedienungsanleitung.</li> </ul> | Rückseite des Geräts |

## 3 Produktbeschreibung

#### 3.1 Lieferumfang

| Anzahl | Beschreibung                                                           |
|--------|------------------------------------------------------------------------|
| 1      | PiezoXpert                                                             |
| 1      | Aktuator                                                               |
| 1      | Spannkopf 4, Größe 0                                                   |
| 1      | Fußtaste                                                               |
| 1      | Distanzplatte (für Installation am TransferMan NK 2 und PatchMan NP 2) |
| 1      | Netzkabel                                                              |
| 1      | Bedienungsanleitung                                                    |

#### 3.2 Produkteigenschaften

Der PiezoXpert wird in der Mikromanipulation eingesetzt. Die Piezo-Impulse unterstützen das Eindringen der Kapillare bei Zellen mit wiederstandsfähiger Zellmembran.

- Optimale Übertragung der Piezo-Impulse: Das Piezo-Element ist vorn am Kapillarenhalter platziert.
- Verlustfreie Übertragung der Piezo-Impulse: Der Aktuator (Kapillarenhalter mit Piezo-Element) wird bewegungslos am Mikromanipulator befestigt.
- Reproduzierbares Arbeiten: Intensität, Geschwindigkeit (Frequenz) und Anzahl der Piezo-Impulse können parallel in 2 applikationsspezifischen Parametersätzen eingestellt werden. Zum Speichern der Einstellungen stehen 3 Speicherplätze zur Verfügung.
- Reinigungsfunktion: Parameter für das Entfernen von Verschmutzungen an der Kapillare können eingestellt und gespeichert werden.
- Einfache Bedienung: Das Gerät ist intuitiv bedienbar. Piezo-Impulse können wahlweise am Gerät oder mit der Fußtaste ausgelöst werden.

Produktbeschreibung12Eppendorf PiezoXpert® Deutsch (DE)

#### Produktübersicht 3.3

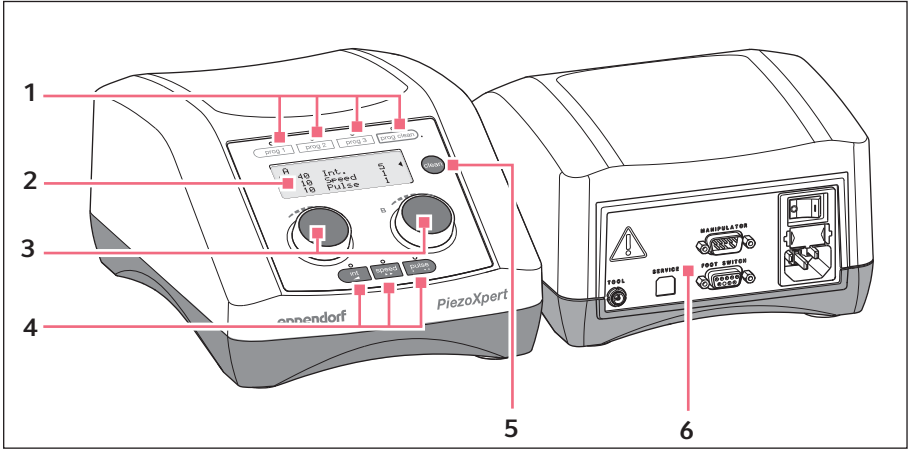

Vorderseite und Rückseite Abb. 3-1:

- Programmtasten 1
- Display 2
- 3 Drehknöpfe

#### 4 Parametertasten

- 5 Taste clean
- Schnittstellen 6

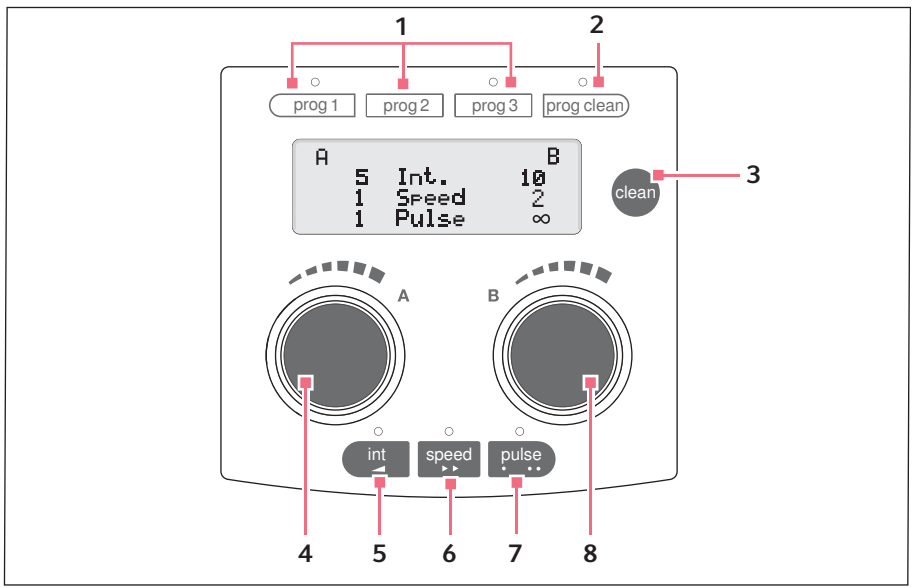

#### 3.3.1 Bedienelemente

Abb. 3-2: Bedienelemente

1 **Programmtasten** *prog* 1, *prog* 2 und *prog* 3

Parametersätze A und B aufrufen oder speichern

- 2 Programmtaste prog clean
- 3 Taste *clean* Kapillare reinigen
- 4 Drehknopf A Parameter einstellen oder Impuls auslösen

- 5 Parametertaste int Parameter Impulsintensität wählen
- 6 Parametertaste speed Parameter Impulsgeschwindigkeit wählen
- 7 Parametertaste pulse Parameter Impulsanzahl wählen
- 8 Drehknopf B Parameter einstellen oder Impuls auslösen

Produktbeschreibung14Eppendorf PiezoXpert® Deutsch (DE)

#### 3.3.2 Display

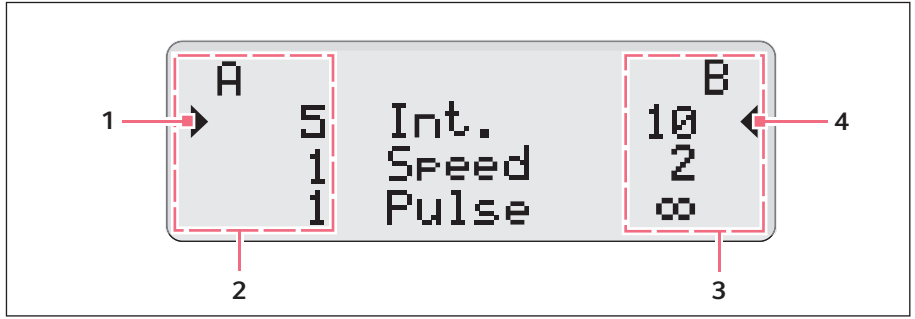

Abb. 3-3: Display

- 1 Cursor Aktiver Parameter
- 2 Parametersatz A

- 3 Parametersatz B
- 4 Cursor Aktiver Parameter

#### 3.3.3 Schnittstellen

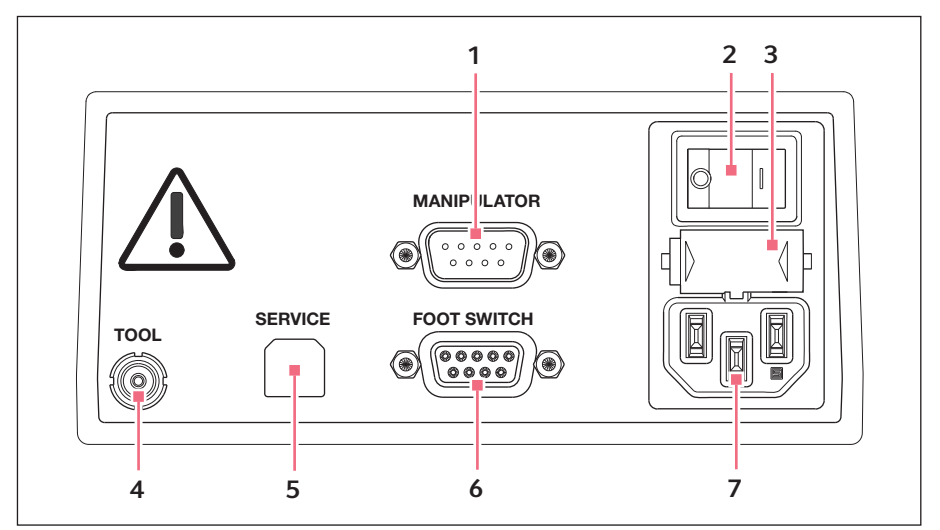

Abb. 3-4: Schnittstellen

- 1 Anschluss für Mikromanipulator TransferMan 4r oder InjectMan 4
- 2 Netzschalter Ein/Aus
- 3 Feinsicherung
- 4 Anschluss für Aktuator

- 5 Anschluss für Service
- 6 Anschluss für Fußtaste
- 7 Netzanschluss

#### Produktbeschreibung

16 Eppendorf PiezoXpert® Deutsch (DE)

#### 3.4 Aktuator

Der Aktuator ist mit einem grauen Piezo-Element ausgestattet. Im Vergleich zum schwarzen Vorgängermodell arbeitet das graue Piezo-Element mit einer reduzierten Intensität der Piezo-Impulse. Die reduzierte Intensität ermöglicht schonendere Arbeitsabläufe.

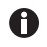

Bei bekannten Einstellungen der Impulsintensität (schwarzer Aktuator) müssen die Einstellungen für den grauen Aktuator verdoppelt werden.

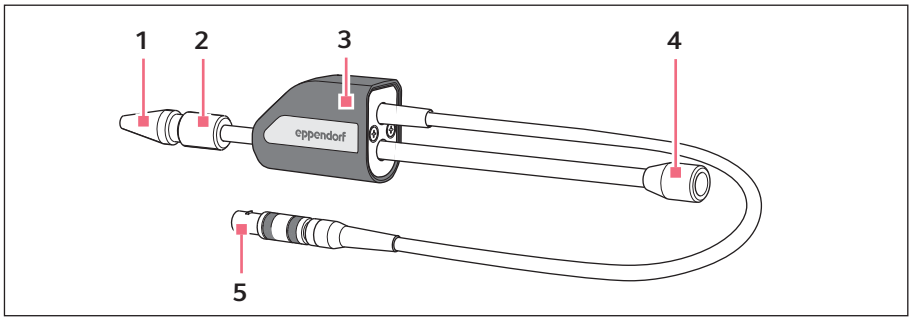

Abb. 3-5: Aktuator

- 1 Spannkopf 4 für Kapillare
- 4 Anschluss für Mikroinjektor
- 2 Vordere Rändelschraube
- 3 Piezo-Element Graues Gehäuse

5 Anschluss an PiezoXpert

# Produktbeschreibung Eppendorf PiezoXpert<sup>®</sup> 17 Deutsch (DE)

#### 3.5 Fußtaste

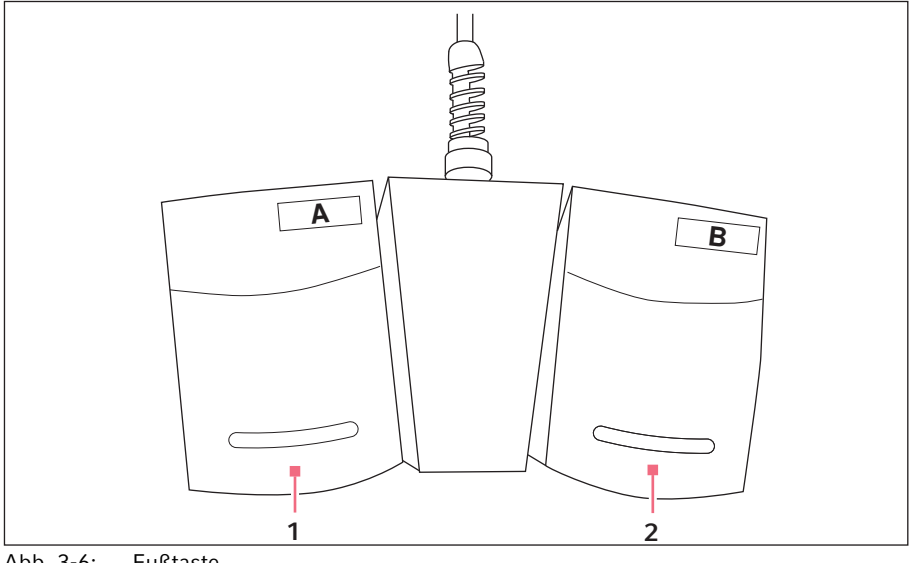

Abb. 3-6: Fußtaste

- Parametersatz A auslösen 1
- 2 Parametersatz B auslösen

#### Produktbeschreibung

18 Eppendorf PiezoXpert® Deutsch (DE)

#### 3.6 Spannkopf 4

Der Spannkopf wird im Aktuator eingesetzt. Für unterschiedliche Kapillarendurchmesser stehen verschiedene Spannkopfgrößen zur Verfügung. Die Spannköpfe können an der Zahl der Rillen unterschieden werden.

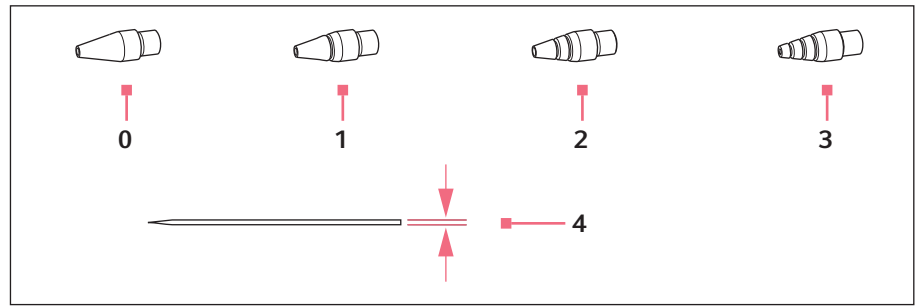

Abb. 3-7: Spannkopfgrößen

0 Größe 0

Für Kapillarendurchmesser 1,0 bis 1,1 mm

1 Größe 1

Für Kapillarendurchmesser 1,2 bis 1,3 mm

2 Größe 2

Für Kapillarendurchmesser 1,4 bis 1,5 mm

#### 3 Größe 3

Für Kapillarendurchmesser 0,7 bis 0,9 mm

4 Kapillarendurchmesser

# 4 Installation

#### 4.1 Installation vorbereiten

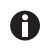

Die Verpackung für Transport und Lagerung aufbewahren.

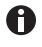

Bei sichtbaren Beschädigungen des Geräts oder der Verpackung den Mikroinjektor nicht in Betrieb nehmen.

- 1. Verpackung auf Beschädigung prüfen.
- 2. Vollständigkeit des Lieferumfangs prüfen.
- 3. Gerät und Zubehör auf Beschädigung prüfen.

## 4.1.1 Beschädigungen reklamieren

• Setzen Sie sich mit Ihrem lokalen Eppendorf-Vertriebspartner in Verbindung.

## 4.1.2 Lieferumfang unvollständig

• Setzen Sie sich mit Ihrem lokalen Eppendorf-Vertriebspartner in Verbindung.

#### 4.2 Standort wählen

Wählen Sie den Standort für das Gerät nach folgenden Kriterien:

- Netzanschluss gemäß Typenschild.
- Tisch mit waagerechter ebener Arbeitsfläche, der für das Gewicht des Geräts ausgelegt ist.
- Standort ist vor direkter Sonneneinstrahlung oder Luftströmung geschützt.

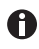

Während des Betriebs müssen Netzschalter und Trenneinrichtung des Stromnetzes zugänglich sein (z. B. Fehlerstromschutzschalter).

#### Installation

20 Eppendorf PiezoXpert<sup>®</sup> Deutsch (DE)

#### 4.3 Aktuator am Mikromanipulator installieren

Der Aktuator wird wie ein Kapillarenhalter am Mikromanipulator montiert.

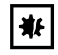

#### ACHTUNG! Beschädigung des Aktuators.

Stöße oder Erschütterungen können zu Funktionsstörungen oder Funktionsausfall des Piezo-Elements führen.

- Lassen Sie den Aktuator nicht fallen.
- Setzen Sie den Aktuator nicht starken Erschütterungen aus.
- Wenn Sie eine Beschädigung des Aktuators vermuten, lassen Sie ihn vom Eppendorf Service prüfen.

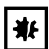

#### ACHTUNG! Beschädigung des Piezo-Elements.

Wenn das Piezo-Element verdreht wird, kann es beschädigt werden.

- Drehen Sie nur an den Rändelschrauben.
- Benutzen Sie das Piezo-Element nicht als Hebel.

Wenn Sie den Aktuator erstmalig montieren, müssen Sie ggf. den A Mikromanipulator umbauen oder neu ausrichten. Folgen Sie den Anweisungen in der Bedienungsanleitung Ihres Mikromanipulators.

#### 4.4 Aktuator installieren – TransferMan 4r/InjectMan 4

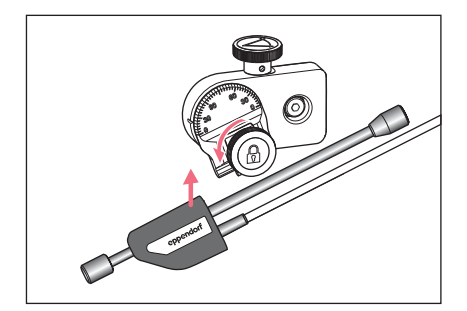

- 1. Rändelschraube am Winkelkopf lösen.
- 2. Aktuator in die Klemme einsetzen. Das Piezo-Element muss vor der Klemme sitzen
- 3. Positionierhilfe auf den Aktuator setzen und festziehen.
- 4. Rändelschraube am Winkelkopf festziehen.
- 5. Einen Winkel zwischen 0° und maximal 25° einstellen.

Je flacher der Winkel ist, desto direkter wirkt der Piezo-Impuls.

Achten Sie darauf, dass der Aktuator fixiert ist und sich in der Halterung nicht verschieben lässt.

#### Installation Eppendorf PiezoXpert<sup>®</sup> 21 Deutsch (DE)

#### 4.5 Aktuator installieren – InjectMan NI 2/Dritthersteller

Nur bei fester Montage werden die Piezo-Impulse optimal an die Kapillare übertragen.

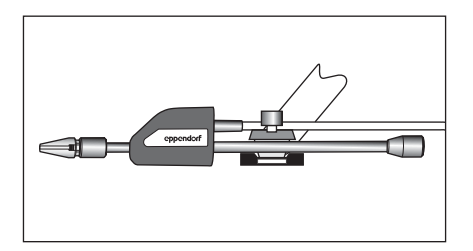

A

- 1. Rändelschraube am Werkzeughalter des Mikromanipulators lösen.
- 2. Aktuator in die Halterung einsetzen.

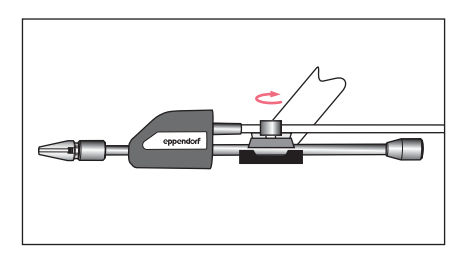

- 3. Rändelschraube festziehen.
- 4. Einen Winkel zwischen 0° und maximal 25° einstellen. Je flacher der Winkel ist, desto direkter wirkt der Piezo-Impuls. Achten Sie darauf, dass der Aktuator fixiert ist und sich in der Halterung nicht verschieben lässt.

#### 4.6 Aktuator installieren – TransferMan NK 2/PatchMan NP 2 4.6.1 X-Kopf umbauen

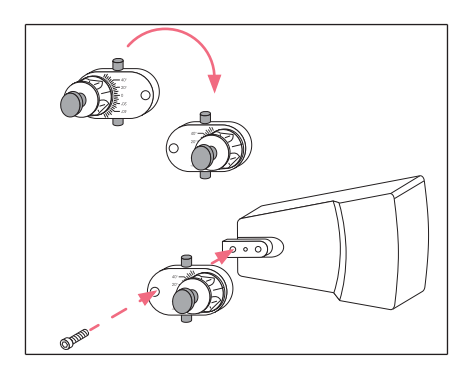

- 1. Zylinderschraube lösen und den X-Kopf abnehmen.
- 2. Den X-Kopf um 180° drehen.
- X-Kopf mit dem den Passstift in die mittlere Bohrung der Werkzeugaufnahme einsetzen.
- 4. Zylinderschraube einsetzen und festziehen.

#### Installation

22 Eppendorf PiezoXpert® Deutsch (DE)

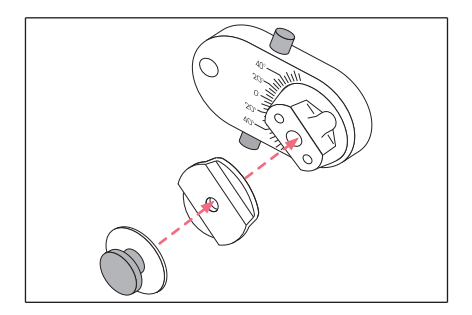

- 5. Rändelschraube lösen und mit der Andruckplatte abnehmen.
- 6. Die mitgelieferte Distanzplatte auf die Bohrung des X-Kopfs setzen.
- 7. Rändelschraube mit Andruckplatte aufsetzen und leicht festziehen.

#### 4.6.2 Aktuator installieren

#### Voraussetzung

• Mikromanipulator ist rechtseitig montiert.

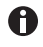

Nur bei fester Montage werden die Piezo-Impulse optimal an die Kapillare übertragen.

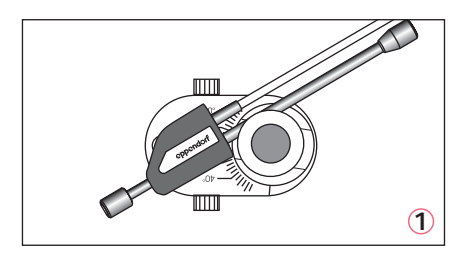

1. Den Aktuator in die obere (1) oder untere (2) Nut der Distanzplatte einsetzen.

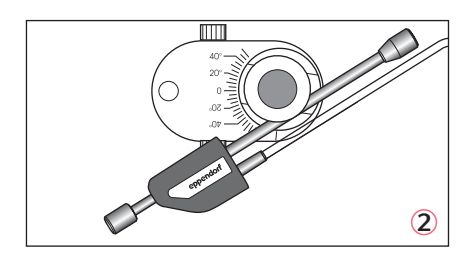

- 2. Um den Aktuator zu fixieren, die Rändelschraube festziehen.
- Einen Winkel zwischen 0° und maximal 25° einstellen. Je flacher der Winkel ist, desto direkter wirkt der Piezo-Impuls. Achten Sie darauf, dass der Aktuator fixiert ist und sich in der Halterung nicht verschieben lässt. Achten Sie darauf, dass das Piezo-Element nicht verspannt gegen eine Oberfläche gedrückt wird.

#### Installation Eppendorf PiezoXpert<sup>®</sup> 23 Deutsch (DE)

#### 4.7 O-Ringe in Spannkopf einsetzen

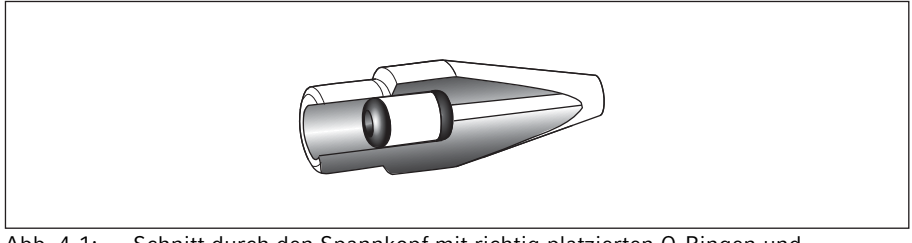

Abb. 4-1: Schnitt durch den Spannkopf mit richtig platzierten O-Ringen und Distanzhülse

Voraussetzung

- O-Ringe und Distanzhülse sind sauber und unbeschädigt.
- Spannkopf ist sauber und unbeschädigt.
- Saubere und flache Unterlage ist vorhanden.

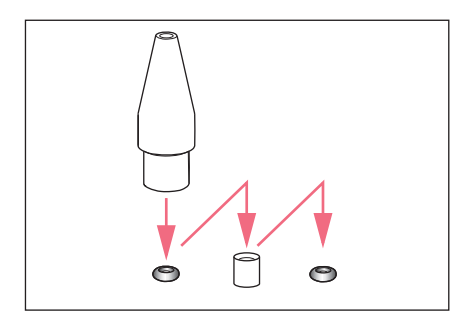

- 1. O-Ringe und Distanzhülse auf eine flache Unterlage legen.
- Spannkopf senkrecht auf den ersten O-Ring drücken und mit Kapillarenhalter in den Spannkopf schieben.
- Spannkopf senkrecht auf die Distanzhülse drücken und mit Kapillarenhalter in den Spannkopf schieben.
- Spannkopf senkrecht auf den zweiten O-Ring drücken und mit Kapillarenhalter in den Spannkopf schieben.

#### Installation

24 Eppendorf PiezoXpert<sup>®</sup> Deutsch (DE)

#### 4.8 Kapillare montieren

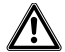

#### WARNUNG! Verletzungsgefahr durch umherfliegende Kapillaren und Glassplitter.

Eine Kapillare kann sich unter hohem Druck aus dem Spannkopf lösen und zum Geschoss werden.

Kapillaren zersplittern bei falscher Handhabung.

- Tragen Sie eine Schutzbrille.
- Richten Sie Kapillaren niemals auf Personen.
- Verwenden Sie Kapillaren, deren Außendurchmesser den Spezifikationen des Spannkopfs entsprechen.
- Montieren/Demontieren Sie Kapillaren immer drucklos.
- Befestigen Sie die Kapillare korrekt im Spannkopf.
- Berühren Sie mit der Kapillare nicht die Petrischale oder andere Gegenstände.

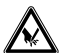

#### VORSICHT! Schnittverletzungen durch zerbrechende Kapillaren.

Kapillaren bestehen aus Glas, sind sehr spitz und sind sehr zerbrechlich.

- > Tragen Sie Ihre persönliche Schutzausrüstung (PSA).
- Montieren Sie Kapillaren immer drucklos.
- Richten Sie Kapillaren niemals auf Personen.
- Behandeln Sie Kapillaren sehr vorsichtig.

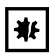

#### ACHTUNG! Beschädigung des Piezo-Elements.

Wenn das Piezo-Element verdreht wird, kann es beschädigt werden.

- Drehen Sie nur an den Rändelschrauben.
- Benutzen Sie das Piezo-Element nicht als Hebel.

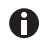

**Standard-Kapillare:** Verwenden Sie den Spannkopf 4, Größe 0 nur bei Kapillaren mit einem Außendurchmesser von 1,0 mm bis 1,1 mm. Wenn Sie andere Kapillaren verwenden, bestellen Sie den passenden Spannkopf.

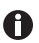

Damit die Piezo-Impulse optimal an die Kapillare übertragen werden, muss die Kapillare mit dem Metall des Kapillarenstopps Kontakt haben. Achten Sie darauf, die Kapillare bis zum Anschlag in den Aktuator zu schieben.

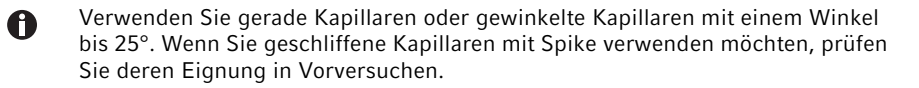

#### Voraussetzung

A

• O-Ringe und Distanzhülse sind im Spannkopf eingesetzt.

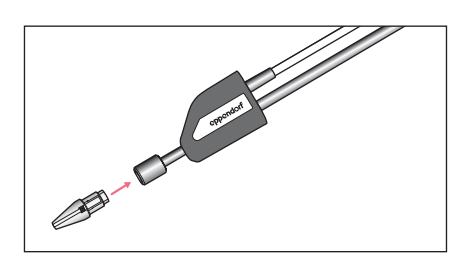

1. Den Spannkopf lose in die vordere Rändelschraube des Aktuators schrauben.

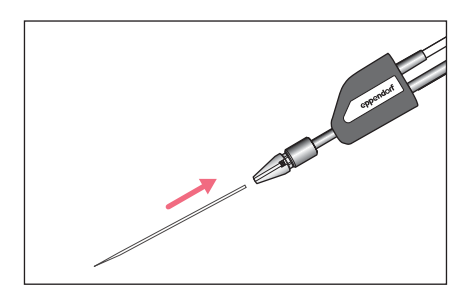

- Kapillare kontinuierlich durch die O-Ringe im Spannkopf bis zum Kapillarstopp schieben.
- 3. Spannkopf festziehen.
- 4. Die Kapillare in den Fokusbereich des Mikroskops bewegen.

#### 4.8.1 Gewinkelte Kapillare ausrichten

Die vordere Rändelschraube mit dem Spannkopf ist drehbar. Der Aktuator ist fest eingespannt und dreht sich nicht.

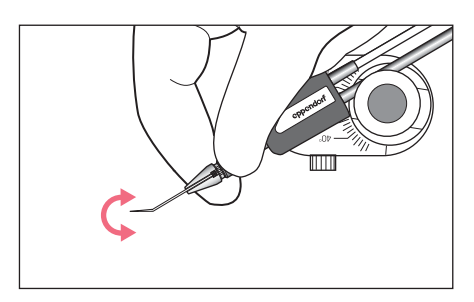

• Um gewinkelte Kapillaren auszurichten, die vordere Rändelschraube drehen.

#### Installation

26 Eppendorf PiezoXpert<sup>®</sup> Deutsch (DE)

#### 4.9 PiezoXpert anschließen

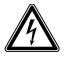

- WARNUNG! Gefahr durch falsche Spannungsversorgung.
- Schließen Sie das Gerät nur an Spannungsquellen an, die den elektrischen Anforderungen auf dem Typenschild entsprechen.

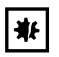

#### ACHTUNG! Sachschäden durch falsche Anschlüsse.

- Stellen Sie nur elektrische Verbindungen mit Geräten her, die in der Anleitung beschrieben sind.
- Andere Verbindungen sind nur mit Zustimmung der Eppendorf AG gestattet.
- Schließen Sie nur Geräte an, die den Sicherheitsanforderungen gemäß IEC 60950-1 entsprechen.

#### Voraussetzung

- PiezoXpert ist ausgeschaltet.
- Netzstecker ist abgezogen.
- 1. Netzkabel in den Netzanschluss stecken.
- 2. Netzstecker in die Steckdose stecken.

#### 4.9.1 Aktuator anschließen

▶ Kabel am *PiezoXpert* am Anschluss *TOOL* anschließen.

#### 4.9.2 Injektionsschlauch anschließen

Voraussetzung

- Ein Mikroinjektor ist angschlossen.
- ▶ Injektionsschlauch an den Aktuator anschließen.

#### 4.9.3 Fußtaste anschließen

▶ Fußtaste am Anschluss FOOT SWITCH anschließen.

#### Installation Eppendorf PiezoXpert<sup>®</sup> 27 Deutsch (DE)

#### 4.10 Mikromanipulator anschließen

Am PiezoXpert können folgende Geräte angeschlossen werden:

- TransferMan 4r
- InjectMan 4

Voraussetzung

- Y-Kabel PX ist vorhanden.
- 1. Beide Geräte ausschalten.
- 2. Y-Kabel PX am Mikromanipulator am Anschluss ext. Device anschließen.
- 3. Y-Kabel PX am PiezoXpert am Anschluss *MICROMANIPULATOR* anschließen.
- Beide Geräte einschalten. Das Display am Mikromanipulator zeigt *PiezoXpert ready* an.

Bedienung

28 Eppendorf PiezoXpert<sup>®</sup> Deutsch (DE)

# 5 Bedienung

#### 5.1 Piezo-Impulse einstellen

Mit den Drehknöpfen *A* und *B* können die Parameter für die Parametersätze unabhängig voneinander eingestellt werden. Mit den Programmtasten *prog 1*, *prog 2* und *prog 3* speichern Sie gleichzeitig beide Parametersätze.

#### 5.1.1 Parameter für Piezo-Impulse einstellen

- *int* Intensität der Piezo-Impulse. Stärke der Piezo-Impulse. Wert zwischen 1 – 86.
- *speed* Geschwindigkeit der Piezo-Impulse. Frequenz der Piezo-Impulse pro Sekunde. Wert zwischen 1 40.
- pulse Anzahl der Piezo-Impulse. Anzahl der Piezo-Impulse.
   Wert zwischen 1 10 oder ∞ (unendlich).
- Eine Parametertaste drücken.
   Die Kontroll-LED über der Parametertaste leuchtet.
   Die Cursor markieren den Parameter im Display.
- 2. Um den Parameter zu ändern, den entsprechenden Drehknopf für den Parametersatz drehen.

Die eingestellten Parameter sind sofort aktiv.

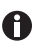

Wenn eine der Parametertasten gedrückt wird, bleibt der Parameter 8 Sekunden lang markiert. Die Kontroll-LED über der Parametertaste leuchtet. Die Kontroll-LED erlischt, wenn die Parametertaste erneut gedrückt wird oder die Taste *clean* oder eine Programmtaste gedrückt werden. Wenn ein Parameter markiert ist und ein Piezo-Impulse ausgelöst wird, verlängert sich die Markierung um 8 Sekunden. So können Sie einen Parameter einstellen, testen und sofort ändern.

#### 5.1.2 Parameter speichern

Voraussetzung

Die Parameter für die Parametersätze sind eingestellt.

 Eine Programmtaste länger als 1 Sekunde drücken. Die Kontroll-LED über der Programmtaste leuchtet. Die Parameter sind gespeichert.

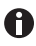

Wenn Sie für Parametersatz A und B Einstellungen wählen, die bereits gespeichert sind, leuchtet die LED über der Programmtaste.

#### 5.1.3 Gespeicherte Parameter aufrufen

 Um die gespeicherten Parameter aufzurufen, eine Programmtaste kurz drücken. Die gespeicherten Parameter werden im Display angezeigt.

#### 5.2 Piezo-Impulse auslösen

Die Piezo-Impulse können mit einem Drehknopf oder einer Fußtaste ausgelöst werden.

Voraussetzung

- Die Parameter für die Piezo-Impulse sind eingestellt oder ausgewählt.
- Gewünschten Parametersatz auslösen.
   Solange Piezo-Impulse abgegeben werden, ist der Drehknopf mit einem blauen Lichtkreis unterlegt.

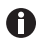

*Pulse* ∞ (unendlich): Piezo-Impulse werden abgegeben, solange der Drehknopf oder die Fußtaste gedrückt werden. Nach der Impulsserie wird die Anzahl der abgegebenen Piezo-Impulse im Display angezeigt.

#### 5.3 Mikroinjektion mit Piezo-Impulsen auslösen

Eine Mikroinjektion kann mit Piezo-Impulsen kombiniert werden.

Voraussetzung

- PiezoXpert und Mikromanipulator (TransferMan 4r oder InjectMan 4) sind verbunden.
- Piezo-Impulse für Parametersatz A sind eingestellt.
- 1. Beide Geräte einschalten.

Das Display des Mikromanipulators zeigt PiezoXpert ready an.

- 2. Parameter im Menü PiezoXpert des Mikromanipulators einstellen.
- 3. Piezo-Impulse für Parametersatz A auslösen.

#### 5.4 Parameter für Kapillaren optimieren

Damit der Piezo-Impuls direkt und verlustfrei übertragen wird, klären Sie folgende Fragen:

- Welche Kapillare passt zur geplanten Anwendung?
- In welchem Winkel wird die Kapillare eingesetzt?
- Ist es notwendig, die Kapillare mit schweren Flüssigkeiten (z.B. Fluorinert) zu befüllen, um eine optimale Kraftübertragung der Impulse zu erreichen?
- Die Piezo-Impulse passend zur Anwendung, zur verwendeten Kapillare und zur Befüllung einstellen.

#### Bedienung

30 Eppendorf PiezoXpert<sup>®</sup> Deutsch (DE)

#### 5.4.1 Anwendung mit schweren Flüssigkeiten

Voraussetzung

• Flüssigkeit mit hoher spezifischer Dichte (z.B. Fluorinert) ist vorhanden.

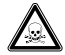

# WARNUNG! Gesundheitsschädigung durch giftige, radioaktive oder aggressive Chemikalien.

- Tragen Sie Ihre persönliche Schutzausrüstung.
- Beachten Sie nationale Bestimmungen zum Umgang mit diesen Substanzen.
- Beachten Sie Sicherheitsdatenblätter und Gebrauchshinweise der Hersteller.

Die Kapillare kann beschwert werden, um die Piezo-Impulse präzise an die Probe zu übertragen.

- 1. Die Kapillare mithilfe eines Microloaders von hinten mit schwerer Flüssigkeit luftblasenfrei befüllen.
- 2. Die Kapillare bis zum Kapillarstopp in den Spannkopf einsetzen.
- 3. Medium durch die vordere Kapillaröffnung aufnehmen.
- 4. Für den Parameter Int (Intensität) anfangs einen niedrigen Wert (z. B. 10) einstellen.

#### 5.4.2 Parameter optimieren

Der PiezoXpert bietet Ihnen einen weiten Bereich von Einstellungsmöglichkeiten. Um die optimalen Parameter für Ihre Anwendung zu bestimmen, gehen Sie wie folgt vor:

- 1. Für den Parameter Implusgeschwindigkeit (Speed) ein Wert von 1 einstellen.
- 2. Für den Parameter Impulsanzahl (Pulse) ein Wert von 1 einstellen.
- 3. Für den Parameter Impulsintensität (*Int*) auf einen niedrigen Wert von z. B. 2 einstellen.
- 4. Den Wert für Impulsintensität schrittweise erhöhen, bis der Piezo-Impuls stark genug ist, die Zellwand zu durchdringen.
- 5. Den Parameter für die Impulsgeschwindigkeit anpassen.
- 6. Den Parameter für die Impulsanzahl anpassen.

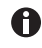

Alternativ kann die Impulsintensität mit einem hohen Wert von z. B. 30 begonnen werden und mit absteigenden Werten die Kraft des Impulses optimiert werden.

#### 5.5 Funktion Clean

Mit der Funktion Clean können zum Beispiel Verunreinigungen außen an der Kapillare entfernt werden.

Ab Werk sind folgende Parameter voreingestellt:

- Int 20
- Speed 20

#### 5.5.1 Funktion Clean aufrufen

- Um die Funktion *Clean* aufzurufen, die Programmtaste *prog clean* drücken. Das Display zeigt die eingestellten Parameter an.
- 2. Um die Funktion *Clean* zu verlassen, drücken Sie kurz eine Programmtaste.

Das Display zeigt die zuletzt verwendeten Parametersätze an.

Piezo-Impulse werden an die Kapillare übertragen.

#### 5.5.2 Funktion Clean beenden

Die Funktion kann mit den folgenden Aktionen beendet werden.

- Eine Programmtaste kurz drücken.
- Einen Drehknopf kurz drücken.
- Eine Fußtaste betätigen.

#### 5.5.3 Parameter für die Funktion Clean ändern

- Int Einen Wert zwischen 1 und 86 einstellen.
- Speed Einen Wert zwischen 1 und 40 einstellen.

- 1. Die Taste *clean* oder die Programmtaste *prog clean* drücken.
- Eine Parametertaste drücken.
   Die Kontroll-LED über der Parametertaste leuchtet.
   Der Cursor markiert den ausgewählten Parameter.
- Um den Parameter zu ändern, den Drehknopf *B* drehen.
   Die eingestellten Parameter sind sofort aktiv.

#### Bedienung

32 Eppendorf PiezoXpert<sup>®</sup> Deutsch (DE)

#### 5.5.4 Parameter für die Funktion Clean speichern

Voraussetzung

- Der Parameter für Int ist eingestellt.
- Der Parameter für Speed ist eingestellt.
- Die Programmtaste prog clean länger als 1 Sekunde drücken. Die Kontroll-LED über prog clean leuchtet. Die Parameter sind gespeichert.

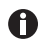

Wenn Sie für *Clean* Einstellungen wählen, die bereits gespeichert sind, leuchtet die LED über der Programmtaste *prog clean*.

#### 5.5.5 Gespeicherte Parameter für die Funktion Clean aufrufen

• Um die gespeicherten Parameter aufzurufen, die Programmtaste prog clean kurz drücken.

Die gespeicherten Parameter werden im Display angezeigt.

#### 5.5.6 Funktion Clean auslösen

Taste clean gedrückt halten.
 Piezo-Impulse an die Kapillare übertragen.
 Das Display zeigt eingestellten Parameter an.

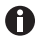

Wenn Sie die Taste *clean* loslassen, zeigt das Display nach ca. 5 Sekunden wieder die zuletzt verwendeten Parametersätze an.

#### 5.6 Kontrast des Displays einstellen

- Höchster Kontrast 0
- Geringster Kontrast 100

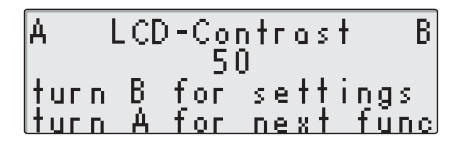

- Die Tasten *int* und *speed* gleichzeitig drücken.
   Das Display zeigt das Menü *LCD-Contrast.*
- 2. Um den Kontrast des Displays einzustellen, den Drehknopf *B* drehen.
- 3. Um das Menü zu verlassen, die Taste *pulse* drücken.

# 6 Problembehebung

# 6.1 Allgemeine Fehler

Kontrollfunktionen sorgen dafür, dass das Gerät weiter benutzt werden kann, auch wenn ein Fehler-Code im Display erscheint. Die Fehler werden in einer Liste gespeichert, die angezeigt werden können.

| Symptom/Meldung                       | Abhilfe                                                                      |  |
|---------------------------------------|------------------------------------------------------------------------------|--|
| Im Display erscheint ein Fehler-Code. | <ul> <li>Fehlermeldung mit einer beliebigen<br/>Taste quittieren.</li> </ul> |  |
| Ein Fehler-Code erscheint erneut.     | <ul> <li>Gerät aus- und wieder einschalten.</li> </ul>                       |  |

#### 6.1.1 Fehler-Codes aufrufen

Mit dieser Funktion werden die Fehler-Codes der letzten 10 Fehler angezeigt.

1. Die Tasten *int* und *speed* gleichzeitig drücken. Das Display zeigt das Menü *LCD-Contrast* an.

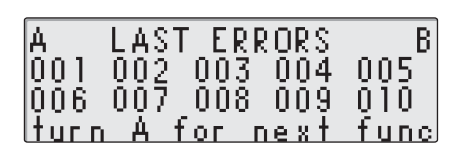

2. Um die gespeicherten Fehler-Codes anzuzeigen, den Drehknopf *A* drehen. Das Display zeigt unter *LAST ERRORS* die Fehler-Codes der letzten 10 Fehler an. 34 Eppendorf PiezoXpert® Deutsch (DE)

#### 6.2 Fehlermeldungen

• Falls die vorgeschlagenen Maßnahmen zur Fehlerbehebung wiederholt nicht zum Erfolg führen, wenden Sie sich an Ihren lokalen Eppendorf-Partner. Adressen finden Sie auf der Webseite <u>www.eppendorf.com</u>.

| Symptom/Meldung                                      | Mögliche Ursache                                                                                                    | Abhilfe                                                                                                    |
|------------------------------------------------------|----------------------------------------------------------------------------------------------------|----------------------------------------------------------------------------------------------------|
| Display bleibt dunkel.                               | <ul> <li>Sie haben das Gerät nicht<br/>am Netz angeschlossen<br/>oder den Netzschalter nicht<br/>betätigt.</li> </ul> | <ul> <li>Netzanschluss und<br/>Stromkabel prüfen.</li> <li>Gerät einschalten.</li> </ul>                                                                                                    |
| Im Display erscheint:<br>Please connect<br>Actuator! | <ul> <li>Der Aktuator ist nicht<br/>angeschlossen.</li> </ul>                                                         | <ul> <li>Fehlermeldung mit einer<br/>beliebigen Taste quittieren.</li> <li>Aktuator anschließen.</li> <li>Anschluss des Aktuators an<br/>den PiezoXpert prüfen.</li> </ul>                                                               |
|                                                      | Der Aktuator ist defekt.                                                                                              | <ul> <li>Fehlermeldung mit einer<br/>beliebigen Taste quittieren.</li> <li>Aktuator austauschen.</li> <li>Defekten Aktuator von<br/>Eppendorf prüfen lassen.</li> </ul>                                                                  |
| lm Display erscheint<br>eine Fehlermeldung.          | Eine Kontrollfunktion hat<br>einen Fehler erkannt.                                                                    | <ul> <li>Fehlermeldung mit einer<br/>beliebigen Taste quittieren.</li> <li>Gerät aus- und wieder<br/>einschalten.</li> <li>Wenn weiterhin<br/>Fehlermeldungen<br/>erscheinen, wenden Sie sich<br/>an den Technischen Service.</li> </ul> |

#### 7 Instandhaltung

#### 7.1 O-Ringe im Spannkopf austauschen

Wenn sich am Spannkopf Undichtigkeiten bemerkbar machen, müssen die O-Ringe ausgetauscht werden.

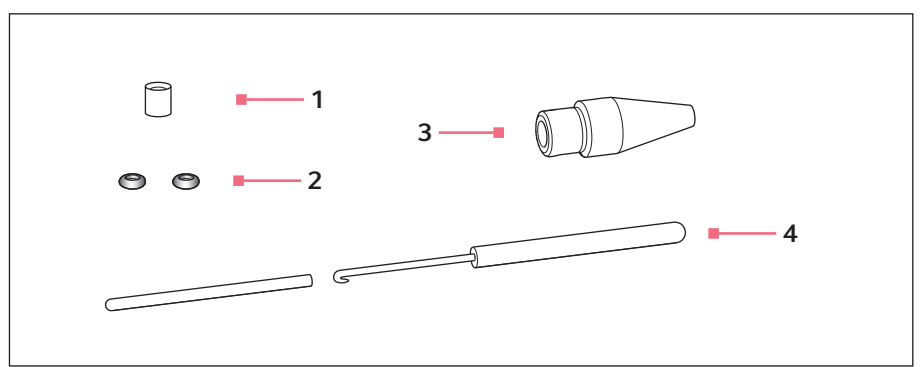

Abb. 7-1: Spannkopf 4 mit Entnahmewerkzeug

1 Distanzhülse

#### 3 Spannkopf 4 Größe 0

2 O-Ringe

4 Entnahmewerkzeug Haken mit Schutzhülse

Innendurchmesser 1.0 mm

#### Distanzhülse und O-Ringe entfernen 7.1.1

Voraussetzung

- Spannkopf ist vom Kapillarenhalter abgeschraubt.
- Kapillare ist aus dem Spannkopf entfernt.

Mit dem Haken des Entnahmewerkzeugs werden die O-Ringe und die Distanzhülse herausgezogen.

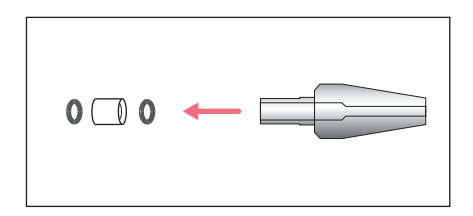

- 1. Ersten O-Ring herausziehen.
- 2. Distanzhülse herausziehen.
- 3. Zweiten O-Ring herausziehen.

36 Eppendorf PiezoXpert® Deutsch (DE)

#### 7.1.2 O-Ringe und Distanzhülse einsetzen

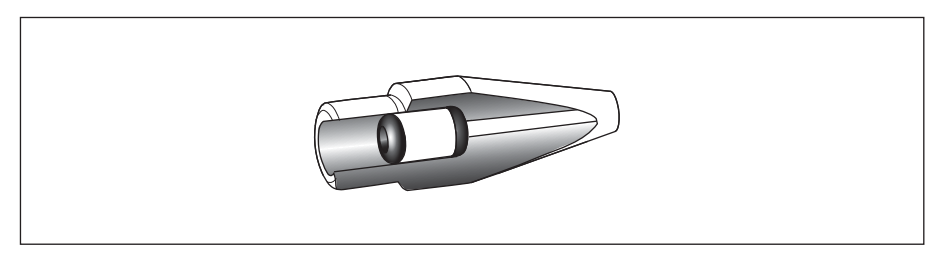

Abb. 7-2: Schnittzeichnung mit korrekt platzierten O-Ringen und Distanzhülse

Voraussetzung

- O-Ringe und Distanzhülse sind sauber und unbeschädigt.
- Spannkopf ist sauber und unbeschädigt.
- Saubere und flache Unterlage ist vorhanden.
- Zur Spannkopfgröße passende O-Ringe sind vorhanden.

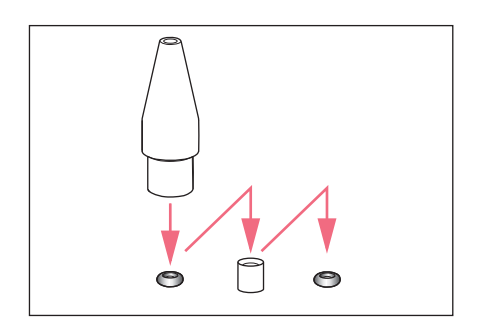

- 1. Neue O-Ringe und Distanzhülse auf eine flache Unterlage legen.
- Spannkopf senkrecht auf den ersten O-Ring drücken und mit dem Kapillarenhalter in den Spannkopf schieben.
- 3. Spannkopf senkrecht auf die Distanzhülse drücken und mit dem Kapillarenhalter in den Spannkopf schieben.
- Spannkopf senkrecht auf den zweiten O-Ring drücken und mit dem Kapillarenhalter in den Spannkopf schieben.

#### 7.2 Feinsicherungen ersetzen

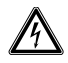

#### **GEFAHR!** Stromschlag.

 Schalten Sie das Gerät aus und ziehen Sie den Netzstecker, bevor Sie mit der Wartung bzw. Reinigung beginnen.

Der Sicherungshalter befindet sich zwischen dem Netzanschluss und dem Netzschalter.

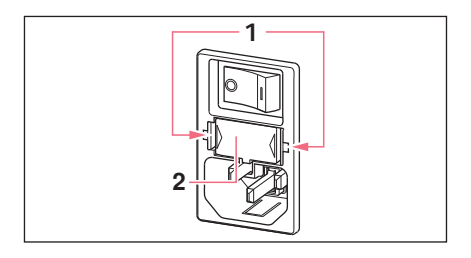

- 1. Den Netzstecker ziehen.
- 2. Die Klemmen 1 zusammendrücken.
- 3. Den Sicherungshalter **2** herausziehen.

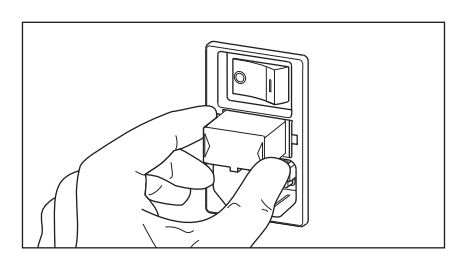

- 4. Defekte Sicherungen ersetzen und den Sicherungshalter wieder einsetzen.
- 5. Netzstecker anschließen.

#### Instandhaltung

38 Eppendorf PiezoXpert<sup>®</sup> Deutsch (DE)

#### 7.3 Reinigung

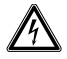

#### GEFAHR! Stromschlag durch eintretende Flüssigkeit.

- Schalten Sie das Gerät aus und trennen Sie es vom Stromnetz, bevor Sie mit der Reinigung oder Desinfektion beginnen.
- Lassen Sie keine Flüssigkeiten in das Gehäuseinnere gelangen.
- Führen Sie keine Sprühreinigung/Sprühdesinfektion am Gehäuse durch.
- Schließen Sie das Gerät nur innen und außen vollständig getrocknet wieder an das Stromnetz an.

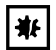

#### ACHTUNG! Schäden durch aggressive Chemikalien.

- Verwenden Sie am Gerät und Zubehör keine aggressiven Chemikalien wie z. B. starke und schwache Basen, starke Säuren, Aceton, Formaldehyd, halogenierte Kohlenwasserstoffe oder Phenol.
- Reinigen Sie das Gerät bei Verunreinigungen durch aggressive Chemikalien umgehend mit einem milden Reinigungsmittel.

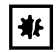

ACHTUNG! Beschädigung des Aktuators durch eintretende Flüssigkeit. Eintretende Flüssigkeit kann das Piezo-Element beschädigen.

• Reinigen Sie den Aktuator nicht unter fließendem Wasser.

#### Voraussetzung

- Mildes Reinigungsmittel
- Demineralisiertes Wasser
- Tuch
- Ein Tuch mit Reinigungsmittel und demineralisiertem Wasser anfeuchten.
- Verschmutzungen an Gerät und Zubehör entfernen.

#### 8 **Technische Daten**

#### 8.1 Stromversorgung

| Netzanschluss                 | 100 V bis 240 V ±10 %, 50 Hz bis 60 Hz<br>Anpassung an die Spannung erfolgt automatisch. |  |
|-------------------------------|------------------------------------------------------------------------------------------|--|
| Sicherung bei 100 V bis 240 V | T3, 15A, 250 V                                                                           |  |
| Leistungsaufnahme             | 18 W                                                                                     |  |
| Schutzklasse                  | 1                                                                                        |  |
| Überspannungskategorie        | 11                                                                                       |  |

#### 8.2 Gewicht/Maße

| Gewicht | 1,7 kg            |
|---------|-------------------|
| Breite  | 17 cm (6,69 in)   |
| Höhe    | 11,5 cm (4,53 in) |
| Tiefe   | 23 cm (9,06 in)   |

#### 8.3 Schnittstellen

| USB    | Nur für den Technischen Service.                                           |
|--------|----------------------------------------------------------------------------|
| RS-232 | Für Verbindung mit Mikromanipulatoren (InjectMan 4<br>und TransferMan 4r). |

#### 8.4

#### Parameter der Piezo-Impulse Parameter Impulsintensität – Int 8.4.1

| Wertebereich |             |  |
|--------------|-------------|--|
| Maximal      | 1 – 86      |  |
| 1 – 22       | Inkrement 1 |  |
| 22 - 86      | Inkrement 4 |  |

#### 8.4.2 Parameter Impulsgeschwindigkeit – Speed

#### Wertebereich

| Maximal | 1 – 40       |  |
|---------|--------------|--|
| 1 – 10  | Inkrement 1  |  |
| 10 – 20 | Inkrement 2  |  |
| 20 – 34 | Inkrement 5  |  |
| 34 - 40 | Inkrement 25 |  |

40 Eppendorf PiezoXpert® Deutsch (DE)

#### 8.4.3 Parameter Impulsanzahl – Pulse

#### Wertebereich

| Maximal | 1 − 10, ∞   |
|---------|-------------|
| 1 – 10  | Inkrement 1 |

# 8.5 Parameter Funktion Clean

#### 8.5.1 Parameter Impulsintensität – Int

| Wertebereich |             |  |
|--------------|-------------|--|
| Maximal      | 1 – 86      |  |
| 1 – 22       | Inkrement 1 |  |
| 22 - 86      | Inkrement 4 |  |

#### 8.5.2 Parameter Impulsgeschwindigkeit – Speed

#### Wertebereich

| Maximal | 1 – 40       |
|---------|--------------|
| 1 – 10  | Inkrement 1  |
| 10 – 20 | Inkrement 2  |
| 20 – 34 | Inkrement 5  |
| 34 - 40 | Inkrement 25 |

## 8.6 Umgebungsbedingungen

| Umgebung             | Verwendung nur in Innenräumen.                                                    |
|----------------------|-----------------------------------------------------------------------------------|
| Umgebungstemperatur  | 15 °C bis 35 °C                                                                   |
| Relative Luftfeuchte | 30 % bis 65 %, Betauung nicht zulässig.                                           |
| Luftdruck            | 80 kPa bis 106 kPa<br>Verwendung bis zu einer Höhe von 2000 m über<br>Meereshöhe. |
| Verschmutzungsgrad   | 2                                                                                 |

# 9 Transport, Lagerung und Entsorgung

# 9.1 Lagerung

|                             | Lufttemperatur | Relative<br>Luftfeuchte | Luftdruck        |
|-----------------------------|----------------|-------------------------|------------------|
| in Transportverpackung      | -25 °C – 55 °C | 10 % - 95 %             | 70 kPa – 106 kPa |
| ohne<br>Transportverpackung | -5 °C – 45 °C  | 10 % – 95 %             | 70 kPa – 106 kPa |

#### 9.2 Dekontamination vor Versand

Wenn Sie das Gerät im Reparaturfall zum autorisierten Technischen Service oder im Entsorgungsfall zu Ihrem Vertragshändler schicken, beachten Sie Folgendes:

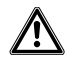

#### WARNUNG! Gesundheitsgefahr durch kontaminiertes Gerät.

- Beachten Sie die Hinweise der Dekontaminationsbescheinigung. Sie finden diese als PDF-Datei auf unserer Internetseite (www.eppendorf.com/decontamination).
- 2. Dekontaminieren Sie alle Teile, die Sie versenden.
- 3. Legen Sie der Sendung die vollständig ausgefüllte Dekontaminationsbescheinigung bei.

#### 9.3 Transport

• Verwenden Sie die Originalverpackung und die Transportsicherungen für den Transport.

|                       | Lufttemperatur | Relative<br>Luftfeuchte | Luftdruck        |
|-----------------------|----------------|-------------------------|------------------|
| Allgemeiner Transport | -25 °C – 60 °C | 10 % - 95 %             | 30 kPa – 106 kPa |
| Luftfracht            | -40 °C – 55 °C | 10 % - 95 %             | 30 kPa – 106 kPa |

Deutsch (DE)

#### 9.4 Entsorgung

Bei einer Entsorgung des Produkts sind die einschlägigen gesetzlichen Vorschriften zu beachten.

# Hinweise zur Entsorgung von elektrischen und elektronischen Geräten in der Europäischen Gemeinschaft:

Innerhalb der Europäischen Gemeinschaft wird die Entsorgung von elektrischen Geräten durch nationale Vorschriften geregelt, die auf der EU-Richtlinie 2012/19/EU über Elektround Elektronik-Altgeräte (WEEE) basieren.

Nach diesen Vorschriften dürfen alle nach dem 13. August 2005 gelieferten Geräte im Business-to-Business-Bereich, in den dieses Produkt einzuordnen ist, nicht mehr im kommunalen Abfall oder Hausmüll entsorgt werden. Um dies zu dokumentieren, sind sie mit folgendem Symbol gekennzeichnet:

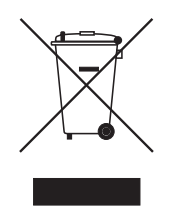

Da sich die Entsorgungsvorschriften innerhalb der EU von Land zu Land unterscheiden können, bitten wir Sie, sich bei Bedarf bei Ihrem Lieferanten zu informieren.

#### 10 10.1 Bestellinformationen

## PiezoXpert

| BestNr.<br>(International) | BestNr.<br>(Nordamerika) | Beschreibung                |
|----------------------------|--------------------------|-----------------------------|
|                            |                          | Eppendorf PiezoXpert        |
| 5194 000.016               | _                        | mit Netzstecker EU          |
| 5194 000.024               | 5194000024               | mit Netzstecker USA/Japan   |
| 5194 000.032               | 5194000032               | mit Netzstecker UK/Hongkong |
| 5194 000.059               | 5194000059               | mit Netzstecker Australien  |
| 5194 000.067               | 5194000067               | mit Netzstecker China       |
| 5194 000.075               | 5194000075               | mit Netzstecker Argentinien |

## 10.2 Zubehör für PiezoXpert

| BestNr.<br>(International) | BestNr.<br>(Nordamerika) | Beschreibung                                                                             |
|----------------------------|--------------------------|------------------------------------------------------------------------------------------|
| 5194 075.156               | 5194075156               | <b>Aktuator</b><br>für PiezoXpert                                                        |
| 5194 075.300               | 5194075300               | <b>Distanzplatte</b><br>zur Montage des PiezoXpert an TransferMan NK 2,<br>PatchMan NP 2 |
| 5194 075.202               | 5194075202               | <b>Fußtaste</b><br>für PiezoXpert                                                        |
| 5192 081.000               | 5192081000               | Y-Kabel PX                                                                               |
| 5194 075.407               | 5194075407               | Schlauchadapter<br>für Schläuche mit Außendurchmesser 2mm oder<br>3mm                    |

44 Eppendorf PiezoXpert® Deutsch (DE)

# 10.3 Kapillare

| BestNr.<br>(International) | BestNr.<br>(Nordamerika) | Beschreibung         |
|----------------------------|--------------------------|----------------------|
|                            |                          | Piezo Drill Tip ICSI |
| 5195 000.087               | 5195000087               | 25 Stück, steril     |
|                            |                          | Piezo Drill Tip ES   |
| 5195 000.095               | 5195000095               | 25 Stück, steril     |

#### 10.4 Spannköpfe 4 und Ersatzteile

| BestNr.<br>(International) | BestNr.<br>(Nordamerika) | Beschreibung                                                |
|----------------------------|--------------------------|-------------------------------------------------------------|
|                            |                          | Spannkopfset 4                                              |
|                            |                          | für Kapillarenhalter 4 und Universalkapillarenhalter        |
| 5196 082.001               | 5196082001               | Größe 0, Kapillarendurchmesser von 1,0 mm bis 1,1 mm (A.D.) |
| 5196 083.008               | 5196083008               | Größe 1, Kapillarendurchmesser von 1,2 mm bis 1,3 mm (A.D.) |
| 5196 084.004               | 5196084004               | Größe 2, Kapillarendurchmesser von 1,4 mm bis 1,5 mm (A.D.) |
| 5196 085.000               | 5196085000               | Größe 3, Kapillarendurchmesser von 0,7 mm bis 0,9 mm (A.D.) |
|                            |                          | O-Ringset 4                                                 |
|                            |                          | inkl. 10 O-Ringe groß, 10 O-Ringe klein, 2                  |
|                            |                          | Distanzhülsen, Werkzeug für O-Ringwechsel                   |
| 5196 086.007               | 5196086007               | für Spannkopf 4                                             |

# 10.5 TransferMan 4r

| BestNr.<br>(International) | BestNr.<br>(Nordamerika) | Beschreibung            |
|----------------------------|--------------------------|-------------------------|
|                            |                          | TransferMan 4r          |
| 5193 000.012               | 5193000012               | Netzstecker Europa      |
| 5193 000.020               | 5193000020               | Netzstecker USA/Japan   |
| 5193 000.039               | 5193000039               | Netzstecker UK/Hongkong |
| 5193 000.047               | 5193000047               | Netzstecker Australien  |
| 5193 000.055               | 5193000055               | Netzstecker China       |
| 5193 000.063               | 5193000063               | Netzstecker Argentinien |

| BestNr.         | BestNr.       | Beschreibung            |
|-----------------|---------------|-------------------------|
| (International) | (Nordamerika) |                         |
|                 |               | InjectMan 4             |
| 5192 000.019    | 5192000019    | Netzstecker Europa      |
| 5192 000.027    | 5192000027    | Netzstecker USA/Japan   |
| 5192 000.035    | 5192000035    | Netzstecker UK/Hongkong |
| 5192 000.043    | 5192000043    | Netzstecker Australien  |
| 5192 000.051    | 5192000051    | Netzstecker China       |
| 5192 000.060    | 5192000060    | Netzstecker Argentinien |

# 10.6 InjectMan 4

# 10.7 CellTram 4r und Zubehör

| BestNr.<br>(International) | BestNr.<br>(Nordamerika) | Beschreibung                                      |
|----------------------------|--------------------------|---------------------------------------------------|
| 5196 000.013               | 5196000013               | CellTram 4r Air                                   |
| 5196 000.030               | 5196000030               | CellTram 4r Oil                                   |
| 5196 061.004               | 5196061004               | Injektionsschlauch Air                            |
|                            |                          | Markierungsring weiß, I.D. 0,5 mm, Länge 1,3 m    |
| 5196 089.006               | 5196089006               | Injektionsschlauch Oil                            |
|                            |                          | Markierungsring blau, I.D. 1,0 mm, Länge 1,3 m    |
|                            |                          | Schlauchkupplung                                  |
| 5176 220.009               | 5176220009               | Zur Verlängerung/Verbindung von                   |
|                            |                          | 2 Injektionsschläuchen                            |
|                            |                          | Befüll- und Reinigungsset                         |
|                            |                          | inkl. Befüllschlauch, Luerlockadapter, 2 Spritzen |
| 5196 088.000               | 5196088000               | CellTram 4                                        |

#### Bestellinformationen

46 Eppendorf PiezoXpert® Deutsch (DE)

# eppendorf Declaration of Conformity

The product named below fulfills the requirements of directives and standards listed. In the case of unauthorized modifications to the product or an unintended use this declaration becomes invalid.

#### Product name:

Eppendorf PiezoXpert®

Product type:

Device for piezo- assisted micromanipulation

#### Relevant directives / standards:

| 2014/35/EU: | EN 61010-1                              |
|-------------|-----------------------------------------|
|             | UL 61010- 1, CAN/CSA C22.2 No. 61010- 1 |
| 2014/30/EU: | EN 55011, EN 61326-1                    |
| 2011/65/EU: | EN 50581                                |

Date: February 03, 2016

Management Board

Your local distributor: www.eppendorf.com/contact Eppendorf AG · 22331 Hamburg · Germany eppendorf@eppendorf.com

Eppendorf® and the Eppendorf logo are registered trademarks of Eppendorf AG, Germany. U.S. Design Patents are listed on www.eppendorf.com/ip. All rights reserved, incl. graphics and pictures. Copyright 2015 © by Eppendorf AG.

www.eppendorf.com

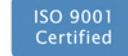

ISO 13485 Certified ISO 14001 Certified

Portfolio Management

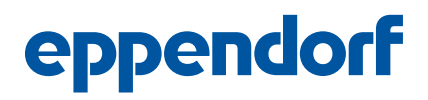

# Evaluate Your Manual

Give us your feedback. www.eppendorf.com/manualfeedback

Your local distributor: www.eppendorf.com/contact Eppendorf AG  $\cdot$  Barkhausenweg 1  $\cdot$  22339 Hamburg  $\cdot$  Germany eppendorf@eppendorf.com  $\cdot$  www.eppendorf.com